## Ersteinstieg SpardaOnline-Banking (Beispiel ChipTAN)

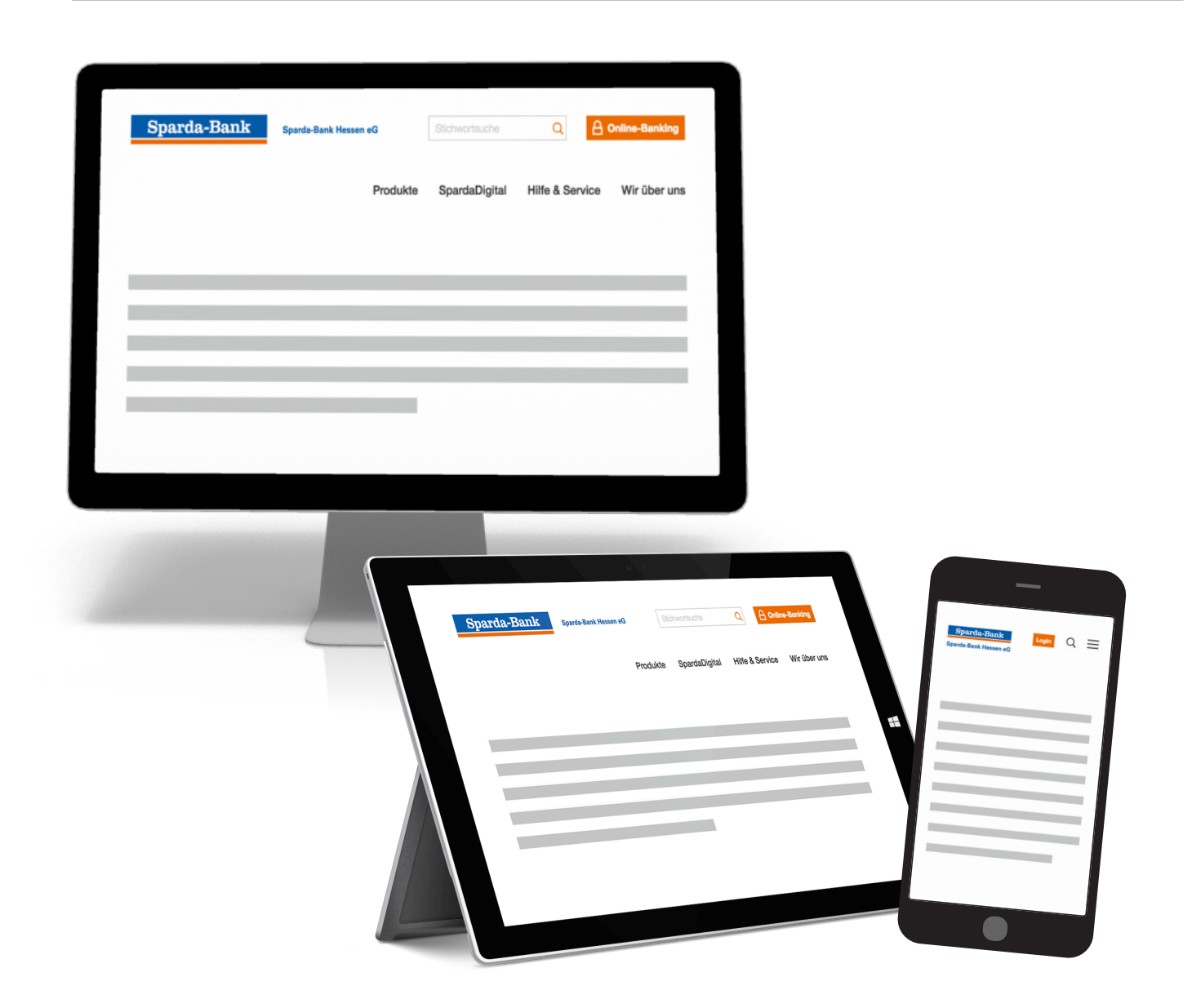

## Meine Bank. Macht Freude!

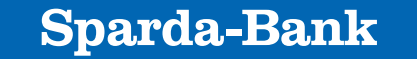

Sparda-Bank Hessen eG

1. sparda-hessen.de

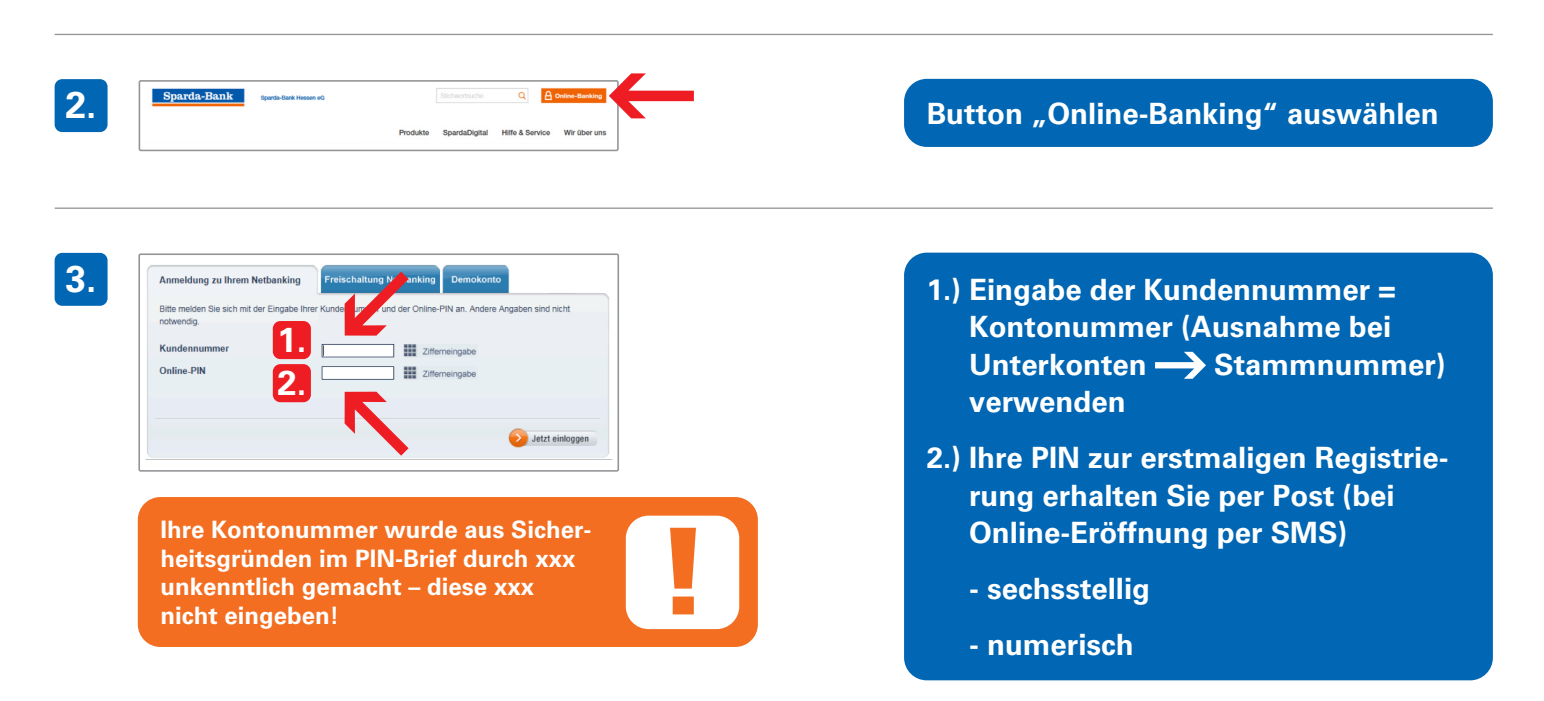

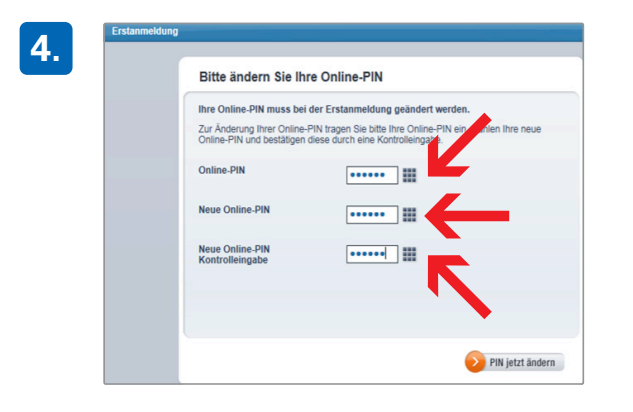

- Online-PIN = Ersteinstiegs-PIN, die per Brief versendet wurde
- Neue PIN = eigene PIN: sechsstellig, nur Ziffern
- Neue PIN wiederholen

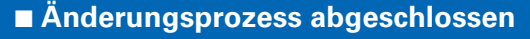

■ Abmelden

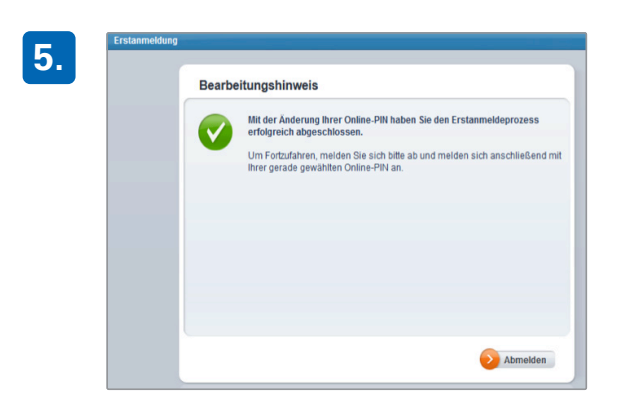

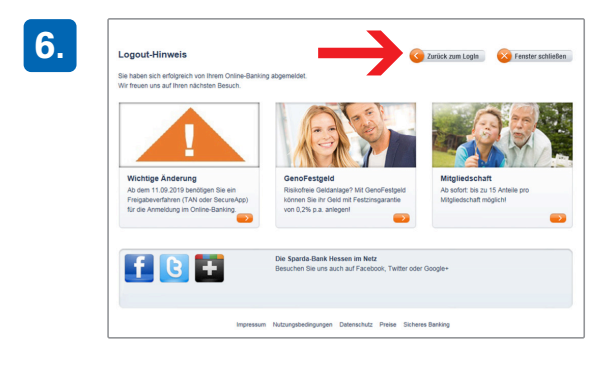

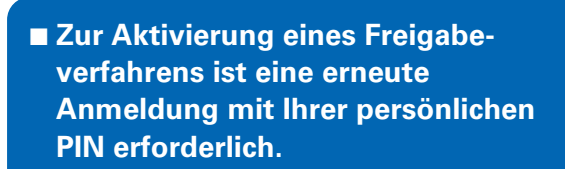

🔶 Zurück zum Login

- 1.) Eingabe der Kundennummer = Kontonummer (Ausnahme bei Unterkonten
- 2.) Erfassung der persönlichen PIN

Seit dem 14.09.2019 ist es aus Sicherheitsgründen erforderlich, bei der Erstanmeldung und dann erneut alle 90 Tage beim Login eine "starke Kundenauthentifizierung" durchzuführen. Dies bedeutet, dass Sie die Anmeldung zusätzlich mit einem Freigabeverfahren (SecureApp/ChipTAN/ mTAN) bestätigen.

🔶 Grüner Pfeil

Sofern Sie noch kein Freigabeverfahren besitzen, schließen Sie zunächst das rote Hinweisfenster über das X.

Wurde für Sie bereits ein Verfahren hinterlegt, überspringen Sie die Schritte 9–12.

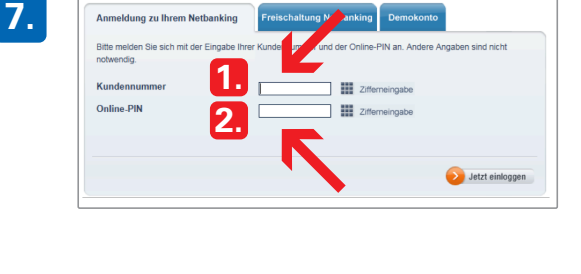

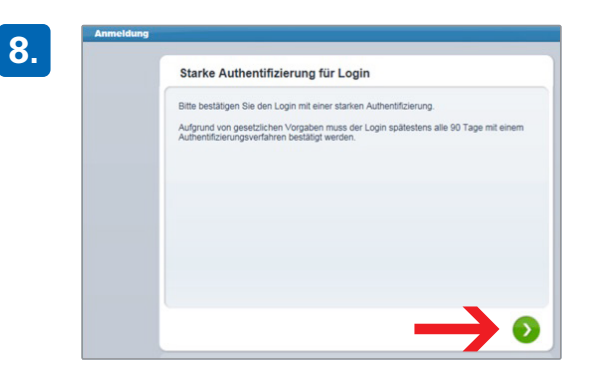

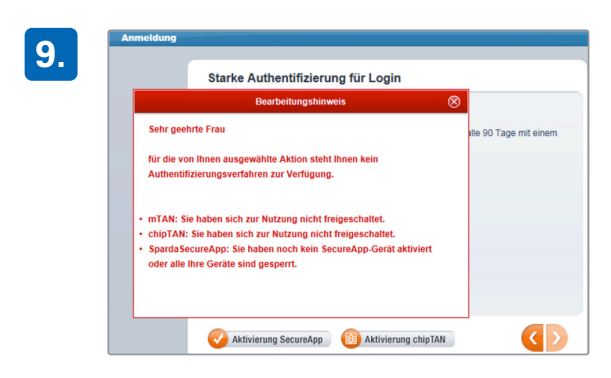

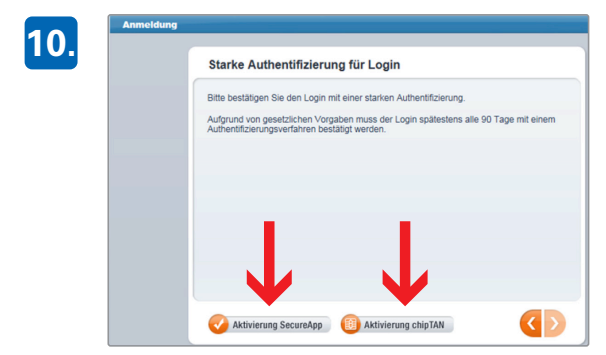

Wählen Sie den Button "Aktivierung SecureApp" oder "Aktivierung chipTAN" aus.

Bitte beachten Sie, dass zur Aktivierung des ChipTAN-Verfahrens eine gültige Bankcard (Debitkarte) zum Konto und ein TAN-Generator benötigt wird.

## **Beispiel ChipTAN**

chipTAN

formation zur Eingabe per Flicker te führen Sie auf der nächsten Seitr rtennummer 2006018720 AN DE65 5009 0500 0003 8129 89 itig bis 31,12.2020

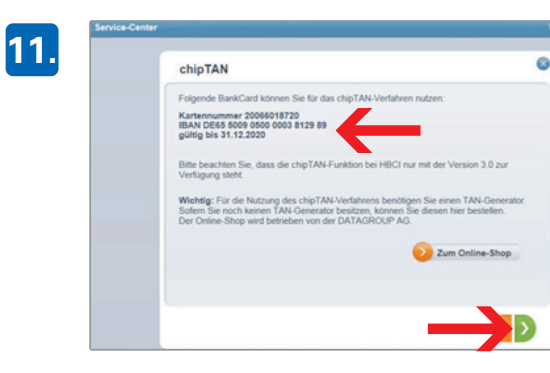

0

Wenn Sie das ChipTAN-Verfahren aktivieren möchten, überspringen Sie zunächst mit den grünen Button die angebotenen Erklärvideos. Auf der nächsten Seite erhalten Sie einen Überblick über die aktuellen Kartendaten.

Führen Sie die Bankcard (Debitkarte) in den TAN-Generator ein und drücken die Taste "F".

evide-Center Video
chipTAN
Elingabe per Flickercode manuelle Lingabe Größe en Tempo ein
Bitte führen Sie de BankCard in den TAN-Generator ein und drücken Sie de Taste Fr.
Bitte TAN und ATC elingaben.

schirm passend zum Generator ein und halten Sie das Gerät direkt an den Bildschirm.

Stellen Sie die weißen Pfeile am Bild-

Nach erfolgreicher Übertragung bestätigen Sie die Displayanzeige "TAN?" über den grünen "OK"-Button am Gerät.

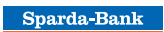

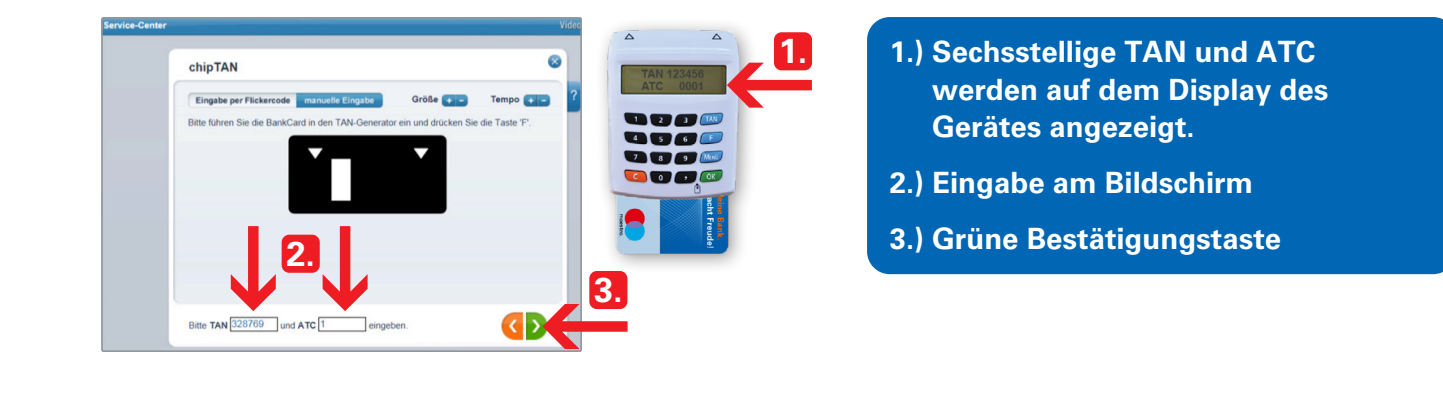

|           | Center ChipTAN ChipTAN Compared and the set of the set of the set | Nach erfolgreicher Freischaltung<br>wählen Sie den Button "Zurück zum<br>Login". |
|-----------|----------------------------------------------------------------------------------------------------|----------------------------------------------------------------------------------|
| Anneidung | Starke Authentifizierung für Login<br>Bite bestätigen Sie den Login mit einer starken Authentifizierung.                                                                                                    | Wählen Sie den grünen Button.                                                    |
|           | Aufgrund von gesetzlichen Vorgaben muss der Login spätestens alle 90 Tage mit einem<br>Aufhenftichenungsverfahren beslätigt werden.                                                                                                    |                                                                                  |

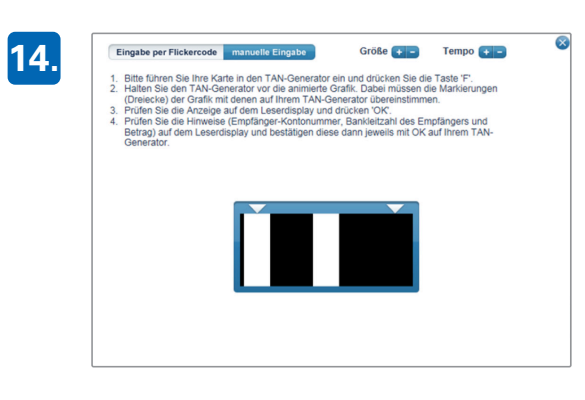

Fordern Sie wie zuvor beschrieben die TAN per Generator an.

Im Display des Geräts wird diese nach erfolgreicher Übertragung mit dem Zusatz "Legitimation" angezeigt.

Ab sofort steht Ihnen das Online-Banking in vollem Umfang zur Verfügung. 1.

## PIN-Brief zur Erstanmeldung im Online-Banking

| Kunden-Nr.         IX7x9x           Zu Ihrer eigenen Sicherheit werden Sie vom System beim Erstzu-<br>gang aufgefordert, nachfolgende Unline-PIN zwingend zu ändern.           Unline-PIN für:         Muster, Mustervorname<br>123456           Diese Online-PIN gilt für o.g. Nutzer als Einstiegs-PIN für das<br>Unlinebanking.         Beforenzummerr.           Referenznummerr.         0092632032           Institut:         301           Aus Sicherheitsgründen haben wir jede zweite Ziffer Ihrer Kunden-<br>nummer unkenntlich gemacht und durch ein X ersetzt.           Ihre neue Online-PIN muss aus 6 numerischen Stellen bestehen. Wie<br>derholungen wie 111111 oder Reihenfolgen 123456 sind nicht möglici<br>Bitte vernichten Sie dieses Schreiben, sobald Sie Ihre Online-PIN<br>geändert haben.           Sparda-Bank Schulung eG         Bitte beachten:<br>Sparda-Bank Schulung die kostenlass SpardaApp nutzen?<br>Sparda-Say, wie öben beschreiben auf unsorer Internetseite<br>www.sparda-xy.de unter Loginketbanking zu ändern. Erst nach<br>dieser Änderung ist die Nutzung der SpardaApp möglich. |
|----------------------------------------------------------------------------------------------------|
| Zu There eigenen Sicherheit werden Sie vom System beim Erstzu-<br>gang aufgerordert, nachfolgende Online-FIN zwingend zu ändern.         Online-PIN für:       Muster, Mustervorname         Disse Online-FIN gilt für o.g. Nutzer als Einstiegs-PIN für das<br>Onlinebanking.       Referenznummer:         002632032       Institut:         Aus Sicherheitsgründen haben wir jede zweite Ziffer Ihrer Kunden-<br>nummer unkenntlich gemacht und durch ein X ersetzt.         Ihre neue Online-FIN muss aus 6 numerischen Stellen bestehen. Wie-<br>derholungen wie 11111 oder Reihenfolgen 123456 sind nicht möglich<br>Bitte vernichten Sie dieses Schreiben, sobald Sie Ihre Online-FIN<br>geändert haben.         Sparda-Bak Schulung eG         Bitte beachten:<br>Sie Bichten zukwendig, die Unline-FIN vor der Einfchtung der<br>Sparda-Bay, wie oben beschreiben auf unserer Internetseite<br>www.sparda-xy.de unter LoginNetbanking zu ändern, Erst nach<br>dieser Änderung ist die Nutzung der SpardaApp möglich.                                                                                                   |
| Online-PIN fÜr:       Muster, Mustervorname         Online-PIN:       123656         Disse Online-PIN gilt für o.g. Nutzer als Einstiegs-PIN für das         Onlinebanking.         Referenznummer:       0092632032         Institut:       301         Aus Sicherheitsgründen haben wir jede zweite Ziffer Ihrer Kunden- nummer unkenntlich gemacht und durch ein X ersetzt.         Ihre neue Online-PIN muss aus 6 numerischen Stellen bestehen. Wie- derholunge wie 11111 oder Reihenfolgen 123656 sind nicht möglicit.         Bitte vernichten Sie dieses Schreiben, sobald Sie Ihre Online-PIN geändert haben.         Sparda-Bank Schulung e6         Bitte beachten:         Sparda-Bank Schulung der SpardaApp nutzen?         Sparda-Bank Schulung der SpardaApp nie beschreiben auf unserer Internetseite www.sparda-xy.de unter LoginNetbanking zu ändern. Erst nach dieser Änderung ist die Nutzung der SpardaApp möglich.                                                                                                    |
| Diese Online-PIN gilt für o.g. Nutzer als Einstiegs-PIN für das<br>Onlinebanking.<br>Referenznummer: 0092632032<br>Institut: 301<br>Aus Sicherheitsgründen haben wir jede zweite Ziffer Ihrer Kunden-<br>nummer unkenntlich gemacht und durch ein X ersetzt.<br>Ihre neue Online-PIN muss aus 6 numerischen Stellen bestehen. Wie<br>derholungen wie 11111 oder Reihenfolgen 12566 sind nicht möglicf<br>Bitte vernichten Sie dieses Schreiben, sobald Sie Ihre Online-PIN<br>geändert haben.<br>Sparda-Bank Schulung e6<br>Bitte beachten:<br>Die Bichten zukünftig die kostenlose SpardaApp nutzen?<br>Dazu ist es notwendig, die Online-PIN vor der Einrichtung der<br>Sparda-Buk vie oben beschrieben auf unserer Internetseite<br>www.sparda-xy.de unter Loginketbanking zu ändern. Erst nach<br>dieser Änderung ist 6 Nutzung er SpardaApp möglich.                                                                                                    |
| Referenznummer: 0092632032<br>Institut: 301<br>Aus Sicherheitsgründen haben wir jede zweite Ziffer Ihrer Kunden-<br>nummer unkenntlich gemacht und durch ein X ersetzt.<br>Ihre neue Online-PIN wiss aus 6 numerischen Stellen bestehen. Wie-<br>derholungen wie 11111 oder Reihenfolgen 123456 sind nicht möglich<br>Bitte vernichten Sie dieses Schreiben, sobald Sie Ihre Online-PIN<br>geändert haben.<br>Sparda-Bank Schulung e6<br>Bitte beachten:<br>Sie möchten zukünftig die kostenlose SpardaApp nutzen?<br>Dazu ist es notwendig, die Online-PIN vor der Einrichtung der<br>Sparda-xy. de unter Loginketbanking zu ändern. Erst nach<br>dieser Änderung ist de Nutzung der SpardaApp möglich.                                                                                                    |
| Aus Sicherheitspründen haben wir jede zweite Ziffer Ihrer Kunden-<br>nummer unkenntlich gemecht und durch ein X ersetzt.<br>Ihre neue Online-PIN muss aus 6 numerischen Stellen bestehen. Wie-<br>derholungen wie Illill oder Reihenfolgen 123456 sind nicht möglich<br>Bitte vernichten Sie dieses Schreiben, sobald Sie Ihre Online-PIN<br>geändert haben.<br>Sparda-Bank Schulung eG<br>Bitte beachten:<br>Sie Bichten zukümstig, die Online-PIN vor der Einfchtung der<br>Spardad-y wie oben beschreiben auf unseren Internetzeite<br>www.sparda-xy.de unter Loginketbanking zu ändern. Erst nach<br>dieser Änderung ist e Nutzung der SpardaApp möglich.                                                                                                    |
| Thre neue Online-PIN muss aus 6 numerischen Stellen bestehen. Wie-<br>derholungen wie 11111 oder Reihenfolgen 123456 sind nicht möglich<br>Bitte vernichten Sie dieses Schreiben, sobald Sie Ihre Online-PIN<br>geändert haben.<br>Sparda-Bank Schulung eG<br>Bitte beachten:<br>Sa möchten zubunftig die kostenlase SpardaApp nutzen?<br>Sparda-Den, wie oben beschreiben auf unserer Internetseite<br>www.sparda-xy.de unter Loginketbanking zu ändern. Erst nach<br>dieser Änderung ist die Nutzung der SpardaApp möglich.                                                                                                    |
| Bitte varnichten Sie dieses Schreiben, sobald Sie Ihre Online-PIN<br>geändert haben.<br>Sparda-Bank Schulung e6<br>Bitte baachten:<br>Die möchten zukünftig die kostenlose SpardaApp nutzen?<br>Dazu ist es notwendig, die Online-PIN vor der Einrichtung der<br>SpardaApp, wie oben beschrieben auf unserer Internetseite<br>www.sparda-zy.de unter LoginNetbanking zu ändern. Erst nach<br>dieser Änderung ist die Nutzung der SpardaApp möglich.                                                                                                    |
| Sparda-Bank Schulung eG<br>Bitte beachten:<br>Sie möchten zukünftig die kostenlose SpardaApp nutzen?<br>Dazu ist es notwendig, die Online-PIN vor der Einrichtung der<br>SpardaApp, wie oben beschrieben auf unserer Internetseite<br>www.sparda-xy.de unter LoginNetbanking zu ändern. Erst nach<br>dieser Änderung ist die Nutzung der SpardaApp möglich.                                                                                                    |
| Bitte beachten:<br>Sie mächten zukünftig die kostenlose SpardaApp nutzen?<br>Dazu ist es notwendig, die Online-PIN vor der Einrichtung der<br>SpardaApp, wie oben beschrieben auf unserer Internetseite<br>www.sparda-xy.de unter LoginNetbanking zu ändern. Erst nach<br>dieser Änderung ist die Nutzung der SpardaApp möglich.                                                                                                    |
|                                                                                                    |

1.) Kundennummer = Kontonummer (Ausnahme bei Unterkonten → Stammnummer verwenden)

Jede zweite Ziffer durch x ersetzt

2.) PIN zum Ersteinstieg (einmalige Verwendung)